GP011830/09/EN/02.25-00 71709027 2025-03-28 Valid as of version 01.01.zz (Device firmware)

# Description of Device Parameters **F2058**

4-20 mA temperature transmitter

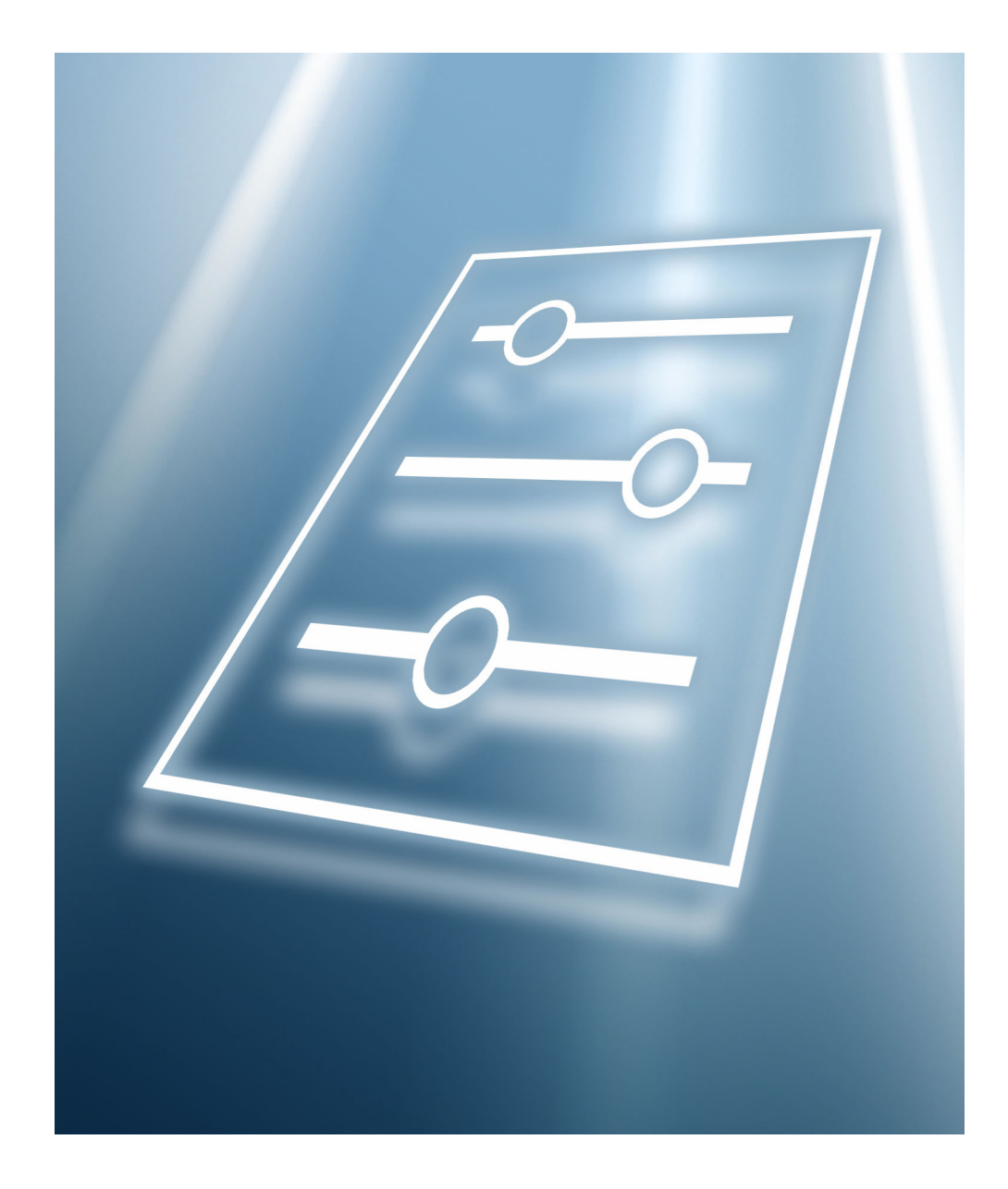

# Table of contents

| 1                 | About this document 4                                                                                         |
|-------------------|----------------------------------------------------------------------------------------------------|
| 1.1<br>1.2<br>1.3 | Document function4Target group4Using this document41.3.1Symbols for                                           |
|                   | <ul><li>certain types of information</li></ul>                                                                |
| 1.4               | 1.3.3Structure of a parameter description                                                                     |
| 2                 | Overview of the operating menu 6                                                                              |
| 3                 | "Basic setup" menu 7                                                                                          |
| 4                 | "Device information" menu 13                                                                                  |
| 5                 | "Expert" menu 15                                                                                              |
| 5.1               | "Diagnostics" submenu155.1.1"Active diagnostics" submenu155.1.2"Simulation" submenu16                         |
| 5.2               | "Application" submenu175.2.1"Measured values" submenu185.2.2"Sensor" submenu195.2.3"Current output" submenu24 |
| 5.3               | "System" submenu                                                                                              |

# 1 About this document

#### 1.1 Document function

The document is part of the Operating Instructions and serves as a reference for parameters, providing a detailed explanation of each individual parameter of the operating menus.

It is used to perform tasks that require detailed knowledge of the function of the device:

- Measurement is perfectly matched to the process conditions in each case
- Detailed configuration of the communication interface
- Error diagnostics

#### 1.2 Target group

The document is aimed at experts who work with the device over the entire life cycle and perform specific configurations.

#### 1.3 Using this document

#### 1.3.1 Symbols for certain types of information

| Symbol   | Meaning                                  |
|----------|------------------------------------------|
| i        | Tip<br>Indicates additional information. |
|          | Reference to documentation               |
|          | Reference to page                        |
|          | Reference to graphic                     |
| A0028662 | Operation via local display              |
| A0028663 | Operation via operating tool             |
| A0028665 | Write-protected parameter                |

#### 1.3.2 Information on the document structure

The parameters of all the operating menus are described in this document.

**Standard** mode, which guides the user through all the device parameters that are needed for basic commissioning and contains all the current measured values and parameters for the unique identification of the device:

- Basic settings
- Device information

**Expert** mode, which guides the user automatically through all the device parameters that are needed for complete commissioning:

- Diagnostics menu (→ 🗎 15)
- Application menu (→ 🖺 17)
- **System** menu (→ 🗎 26)

Complete parameter name

Write-protected parameter = 🖻

#### 1.3.3 Structure of a parameter description

The individual parts of a parameter description are described in the following section:

| Navigation             |                                         | Navigation path to the parameter via the operating tool<br>The names of the menus, submenus and parameters are abbreviated to the form in which they appear on<br>the display and in the operating tool. |
|------------------------|-----------------------------------------|----------------------------------------------------------------------------------------------------|
| Prerequisite           | The pa                                  | rameter is only available under these specific conditions                                                                                                    |
| Description            | Descrip                                 | otion of the parameter function                                                                                                    |
| Selection              | List of<br>• Opti<br>• Opti             | the individual options for the parameter<br>on 1<br>on 2                                                                                                    |
| User entry             | Input r                                 | ange for the parameter                                                                                                    |
| User interface         | Display                                 | value/data for the parameter                                                                                                    |
| Factory setting        | Defaul                                  | t setting ex works (if not explicitly selected)                                                                                                    |
| Additional information | Additio<br>On i<br>On c<br>On t<br>On t | onal explanations (e.g. in examples):<br>ndividual options<br>lisplay value/data<br>he input range<br>he factory setting                                                                                 |

• On the parameter function

#### 1.4 Documentation

The Description of Device Parameters is part of the following documentation:

Measuring instrument F2058\_OTMT31: BA022220

# 2 Overview of the operating menu

The following table provides an overview of the menu structure of the operating menu and its parameters. The page reference indicates where the associated description of the submenu or parameter can be found.

| Basic setup        |   | → 🖺 7  |
|--------------------|---|--------|
| Device information | - | → 🗎 13 |
| Expert             | - | → 🗎 15 |

# 3 "Basic setup" menu

Navigation

Basic setup

| Basic setup |                          |   |        |
|-------------|--------------------------|---|--------|
|             | Device tag               | ] | → 🗎 7  |
|             | Unit                     | ] | → 🖺 8  |
|             | Sensor type              | ] | → 🖺 8  |
|             | Connection type          |   | → 🗎 9  |
|             | 2-wire compensation      | ] | → 🗎 9  |
|             | Reference junction       | ] | → 🖺 9  |
|             | RJ preset value          | ] | → 🖺 10 |
|             | Lower range value output | ] | → 🖺 10 |
|             | Upper range value output | ] | → 🖺 10 |
|             | Failure mode             | ] | → 🖺 11 |
|             | Call./v. Dusen coeff. R0 | ] | → 🖺 11 |
|             | Call./v. Dusen coeff. A  | ] | → 🖺 11 |
|             | Call./v. Dusen coeff. B  | ] | → 🖺 11 |
|             | Call./v. Dusen coeff. C  | ] | → 🗎 12 |
|             | Sensor lower limit       | ] | → 🗎 12 |
|             | Sensor upper limit       | ] | → 🗎 12 |
|             | L                        |   |        |

| -     | •      |     |
|-------|--------|-----|
| - 1.1 | 011100 | taa |
| υ     | CAICE  | ιau |
|       |        |     |

ß

Navigation

 $\square$  Basic setup  $\rightarrow$  Device tag

Description

Displays the name for the measuring point.

| Unit            | 8                                                                                                    |
|-----------------|----------------------------------------------------------------------------------------------------|
| Navigation      | Basic setup $\rightarrow$ Unit                                                                                                    |
| Description     | Selection of the unit for all measured values.                                                                                                    |
| Selection       | SI units<br>■ °C<br>■ K<br>Custom-specific units<br>°F                                                                                                    |
| Factory setting | °C                                                                                                    |
| Sensor type     | 8                                                                                                    |
| Navigation      | Basic setup $\rightarrow$ Sensor type                                                                                                    |
| Description     | Use this function to select the sensor type for the sensor input. For HART sensors, ensure that the HART address of the sensor to be selected is set to '0'. Additional information:                                                                                                    |
| Selection       | Please observe the terminal assignment when connecting the sensor.<br>Pt100 IEC60751, a=0.00385 (1)<br>Pt100 JIS C1604, a=0.003916 (5)<br>Type A (W5Re-W20Re) IEC60584 (30)<br>Type B (PtRh30-PtRh6) IEC60584 (31)<br>Type C (W5Re-W26Re) IEC60584 (32)<br>Type D (W3Re-W25Re) ASTM E988-96 (33)<br>Type E (NiCr-CuNi) IEC60584 (34)<br>Type J (Fe-CuNi) IEC60584 (35)<br>Type K (NiCr-Ni) IEC60584 (36)<br>Type N (NiCrSi-NiSi) IEC60584 (37)<br>Type R (PtRh13-Pt) IEC60584 (38)<br>Type S (PtRh10-Pt) IEC60584 (39)<br>Type L (Fe-CuNi) IEC60584 (40)<br>Type L (Fe-CuNi) IEC60584 (40)<br>Type L (Fe-CuNi) IEC60584 (40)<br>Type L (Fe-CuNi) IEC60584 (9)<br>RTD Platinum (Callendar/van Dusen) |
| Factory setting | Depending on the device configuration:<br>• Pt100 IEC60751, a=0.00385 (1)<br>• Type K (NiCr-Ni) IEC60584 (36)                                                                                                    |

| Connection type |                                                                 |  |
|-----------------|-----------------------------------------------------------------|--|
| Navigation      | Basic setup $\rightarrow$ Connection type                       |  |
| Description     | Use this function to select the connection type for the sensor. |  |
| Selection       | <ul> <li>2-wire</li> <li>3-wire</li> <li>4-wire</li> </ul>      |  |
| Factory setting | 4- wire                                                         |  |

| 2-wire compensation |                                                                                      | Ê |
|---------------------|--------------------------------------------------------------------------------------|---|
| Navigation          | Basic setup $\rightarrow$ 2-wire compensation                                        |   |
| Description         | Use this function to specify the resistance value for two-wire compensation in RTDs. |   |
| User entry          | 0.0 to 30.0 Ohm                                                                      |   |
| Factory setting     | 0 Ohm                                                                                |   |
|                     |                                                                                      |   |
| Reference junction  |                                                                                      |   |

| Navigation      | $\square$ Basic setup $\rightarrow$ Reference junction                                                                                      |
|-----------------|----------------------------------------------------------------------------------------------------|
| Prerequisite    | A thermocouple (TC) sensor must be selected as the sensor type.                                                                             |
| Description     | Use this function to select reference junction measurement for temperature compensation of thermocouples (TC).                              |
|                 | Info:                                                                                                    |
|                 | - If "Fixed value" is selected, the compensation value is specified via the RJ preset value parameter.                                      |
|                 | - If "Measured value ext. sensor" is selected, an RTD must also be connected in accordance with the specifications in the operating manual. |
| Selection       | <ul> <li>Internal measurement</li> <li>Fixed Value</li> <li>Measured value ext. sensor</li> </ul>                                           |
| Factory setting | Internal measurement                                                                                                    |

A

| RJ preset value |                                                                                                    | A |
|-----------------|----------------------------------------------------------------------------------------------------|---|
| Navigation      | Basic setup $\rightarrow$ RJ preset value                                                                         |   |
| Prerequisite    | In the <b>Reference junction</b> parameter ( $\rightarrow \square$ 9), the <b>Fixed Value</b> option must be set. |   |
| Description     | The Fixed value parameter must be set if the Reference junction n option is selected.                             |   |
| User entry      | -50.0 to 360.0                                                                                                    |   |
| Factory setting | 0.0                                                                                                    |   |

| Lower range value output |                                                                                             | Â |
|--------------------------|---------------------------------------------------------------------------------------------|---|
| Navigation               | Basic setup $\rightarrow$ Lower range value output                                          |   |
| Description              | Use this function to assign a measured value to the current value 4 mA.                     |   |
|                          | Additional information:                                                                     |   |
|                          | The set point that can be set depends on the sensor type used in the Sensor type parameter. |   |
| User entry               | –50 000.0 to 50 000.0 °C                                                                    |   |
| Factory setting          | 0.0                                                                                         |   |

#### Upper range value output

| Navigation      | □ Basic setup $\rightarrow$ Upper range value output                                                                      |
|-----------------|----------------------------------------------------------------------------------------------------|
| Description     | Use this function to assign a measured value to the current value 20 mA.                                                  |
|                 | Additional information:<br>The set point that can be set depends on the sensor type used in the Sensor type<br>parameter. |
| User entry      | –50 000.0 to 50 000.0 °C                                                                                                  |
| Factory setting | 100                                                                                                    |

| Failure mode    |                                                                                                    |  |
|-----------------|----------------------------------------------------------------------------------------------------|--|
| Navigation      | □ Basic setup $\rightarrow$ Failure mode                                                              |  |
| Description     | Use this function to select the signal on alarm level of the current output in the event of an error. |  |
| Selection       | <ul><li>Max.</li><li>Min.</li></ul>                                                                   |  |
| Factory setting | Min.                                                                                                  |  |

| Call./v. Dusen coeff. R0 |                                                                                                    |  |
|--------------------------|----------------------------------------------------------------------------------------------------|--|
| Navigation               | Basic setup $\rightarrow$ Call./v. Dusen coeff. RO                                                      |  |
| Description              | Use this function to set the RO value for sensor linearization with the Callendar/Van Dusen polynomial. |  |
| User entry               | 10.0 to 4 000.0 Ohm                                                                                     |  |
| Factory setting          | 100 Ohm                                                                                                 |  |

| Call./v. Dusen coeff. A |                                                                                                    |  |
|-------------------------|----------------------------------------------------------------------------------------------------|--|
| Navigation              | Basic setup $\rightarrow$ Call./v. Dusen coeff. A                                                           |  |
| Description             | Use this function to set the coefficients for sensor linearization with the Callendar/Van Dusen polynomial. |  |
| User entry              | 0.003 to 0.004                                                                                              |  |
| Factory setting         | 3.9083E-03                                                                                                  |  |

| Call./v. Dusen coeff. B |                                                                                                    | Ê |
|-------------------------|----------------------------------------------------------------------------------------------------|---|
| Navigation              | Basic setup $\rightarrow$ Call./v. Dusen coeff. B                                                              |   |
| Description             | Use this function to set the coefficients for sensor linearization with the Callendar/Van<br>Dusen polynomial. |   |
| User entry              | $-2.0 \cdot 10^{-06}$ to $2.0 \cdot 10^{-06}$                                                                  |   |
| Factory setting         | -5.775E-07                                                                                                    |   |

#### "Basic setup" menu

Factory setting

| Call./v. Dusen coeff. C |                                                                                                    | £ |
|-------------------------|----------------------------------------------------------------------------------------------------|---|
|                         |                                                                                                    |   |
| Navigation              | Basic setup $\rightarrow$ Call./v. Dusen coeff. C                                                           |   |
| Description             | Use this function to set the coefficients for sensor linearization with the Callendar/Var Dusen polynomial. | 1 |
| User entry              | $-1.0 \cdot 10^{-09}$ to $1.0 \cdot 10^{-09}$                                                               |   |
| Factory setting         | -4.183E-12                                                                                                  |   |
|                         |                                                                                                    |   |
| Sensor lower limit      |                                                                                                    | Â |
|                         |                                                                                                    |   |
| Navigation              | Basic setup $\rightarrow$ Sensor lower limit                                                                |   |
| Prerequisite            | The RTD platinum (Callendar/Van Dusen) option is enabled in the Sensor type parameter                       |   |
| Description             | Use this function to set the lower calculation limit for special sensor linearization.                      |   |
| User entry              | Depends on the <b>sensor type</b> selected                                                                  |   |

| Sensor upper limit |                                                                                        | A   |
|--------------------|----------------------------------------------------------------------------------------|-----|
| Navigation         | Basic setup $\rightarrow$ Sensor upper limit                                           |     |
| Prerequisite       | The RTD platinum (Callendar/Van Dusen) option is enabled in the Sensor type parame     | ter |
| Description        | Use this function to set the upper calculation limit for special sensor linearization. |     |
| User entry         | Depends on the <b>sensor type</b> selected                                             |     |
| Factory setting    | Depends on the <b>sensor type</b> selected                                             |     |

Depends on the **sensor type** selected

### 4 "Device information" menu

| Navigation         | Device information |  |
|--------------------|--------------------|--|
| Device information | on                 |  |
|                    | Serial number      |  |
|                    | Firmware version   |  |
|                    | Output current     |  |
|                    | Percent of range   |  |
|                    | Sensor value       |  |
|                    | Device temperature |  |

#### Serial number Navigation Device information $\rightarrow$ Serial number Description Displays the serial number of the measuring device. The serial number can be used to identify the measuring device and to retrieve further information via the Device Viewer or Operations app, such as the related documentation. Additional information: The serial number can also be found on the nameplate of the sensor and transmitter. User interface Character string comprising numbers, letters and special characters Firmware version Device information $\rightarrow$ Firmware version Navigation Description Use this function to view the device firmware version installed.

User interface Character string comprising numbers, letters and special characters

| "Device | information" | menu |
|---------|--------------|------|
|---------|--------------|------|

| Output current     |                                                                              |  |
|--------------------|------------------------------------------------------------------------------|--|
| Navigation         | □ Device information $\rightarrow$ Output current                            |  |
| Description        | Use this function to view the calculated output current in mA.               |  |
| User interface     | 3.58 to 23.0 mA                                                              |  |
| Percent of range   |                                                                              |  |
| Navigation         | □ Device information $\rightarrow$ Percent of range                          |  |
| Description        | Use this function to display the measured value in % of the span.            |  |
| User interface     | Signed floating-point number                                                 |  |
| Sensor value       |                                                                              |  |
| Navigation         | $\Box  \text{Device information} \rightarrow \text{Sensor value}$            |  |
| Description        | Use this function to display the current measured value at the sensor input. |  |
| User interface     | Signed floating-point number                                                 |  |
| Device temperature |                                                                              |  |
| Navigation         | □ Device information $\rightarrow$ Device temperature                        |  |
| Description        | Use this function to display the current electronics temperature.            |  |
| User interface     | Signed floating-point number                                                 |  |

# 5 "Expert" menu

| Navigation | 🗎 Expert      |        |
|------------|---------------|--------|
| Expert     |               |        |
|            | ► Diagnostics | → 🗎 15 |
|            | ► Application | → 🗎 17 |
|            | ► System      | → 🗎 26 |

## 5.1 "Diagnostics" submenu

Troubleshooting and preventive maintenance – settings for device behavior during process and device events as well as assistance and measures for diagnostic purposes.

| Navigation | Export > Diagnostics |
|------------|----------------------|
| πανιγατισπ | Expert / Diagnostics |

| ► Diagnostics |                  |                           |        |
|---------------|------------------|---------------------------|--------|
|               | Active diagnosti | cs                        | → 🗎 15 |
|               |                  | Actual diagnostics        | → 🗎 16 |
|               |                  | Previous diagnostics      | → 🗎 16 |
|               | Simulation       |                           | → 🗎 16 |
|               |                  | Current output simulation | → 🗎 16 |
|               |                  | Current output value      | → 🗎 17 |

#### 5.1.1 "Active diagnostics" submenu

Navigation $\Box$ Expert  $\rightarrow$  Diagnostics  $\rightarrow$  Active diagnostics

| ► Active diagnostics |          |
|----------------------|----------|
| Actual diagnostics   | → 🗎 16   |
| Previous diagnostics | ) → 🗎 16 |

| Actual diagnostics                                                                      |                                                                                                    |  |
|-----------------------------------------------------------------------------------------|----------------------------------------------------------------------------------------------------|--|
| Navigation                                                                              | □ Expert → Diagnostics → Active diagnostics → Actual diagnostics                                                                             |  |
| Description                                                                             | Displays the currently active diagnostic message.                                                                                            |  |
|                                                                                         | If there is more than one pending diagnostic event, the message for the diagnostic event with the highest priority is displayed.             |  |
| <b>User interface</b> Symbol for diagnostic behavior, diagnostic code and short message |                                                                                                    |  |
| Previous diagnostics                                                                    |                                                                                                    |  |
| 5                                                                                       |                                                                                                    |  |
| Navigation                                                                              | $ \blacksquare  \text{Expert} \rightarrow \text{Diagnostics} \rightarrow \text{Active diagnostics} \rightarrow \text{Previous diagnostics} $ |  |
| Description                                                                             | Displays the diagnostic message for the last diagnostic event that has ended.                                                                |  |

User interface Symbol for diagnostic behavior, diagnostic code and short message

#### 5.1.2 "Simulation" submenu

| Navigation | Expert $\rightarrow$ Diagnostics $\rightarrow$ Simulation |
|------------|-----------------------------------------------------------|
|            |                                                           |

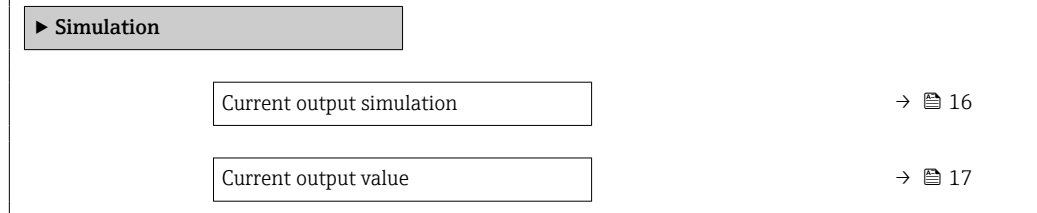

| Current output simulation | 8                                                                                                    |
|---------------------------|----------------------------------------------------------------------------------------------------|
| Navigation                | ■ Expert → Diagnostics → Simulation → Current output simulation                                                                                                    |
| Description               | Use this function to switch simulation of the current output on and off. While simulation is in progress the display a diagnostics message of the "function check" category (C). |
| Selection                 | <ul><li>Off</li><li>On</li></ul>                                                                                                    |
| Factory setting           | Off                                                                                                    |

| Current output value |                                                                                                    |  |
|----------------------|----------------------------------------------------------------------------------------------------|--|
| Navigation           | $ \qquad \qquad \qquad \qquad \qquad \qquad \qquad \qquad \qquad \qquad \qquad \qquad \qquad \qquad \qquad \qquad \qquad \qquad \qquad$                                                         |  |
| Description          | Use this function to set a current value for the simulation. In this way, users can verify the correct adjustment of the current output and the correct function of downstream switching units. |  |
| User entry           | 3.58 to 23 mA                                                                                                    |  |
| Factory setting      | 3.58 mA                                                                                                    |  |

# 5.2 "Application" submenu

Targeted optimization to the application – comprehensive device settings from sensor technology to system integration for optimum application adaptation.

*Navigation*  $\square$  Expert  $\rightarrow$  Application

| ► Application |                  | ]                   |         |
|---------------|------------------|---------------------|---------|
|               | ► Measured value | S                   | → 🗎 18  |
|               |                  | Sensor value        | → 🗎 18  |
|               |                  | Output current      | → ● 19  |
|               |                  | Percent of range    | → 🗎 19  |
|               |                  | Device temperature  | → 🗎 19  |
|               | ► Sensor         |                     | → 🗎 19  |
|               |                  | Unit                | → 🗎 20  |
|               |                  | Sensor type         | → 🗎 20  |
|               |                  | Connection type     | → 🗎 21  |
|               |                  | 2-wire compensation | → 🗎 2.1 |
|               |                  | Reference junction  | → 🖹 22  |
|               |                  |                     |         |
|               |                  |                     | → 🖹 22  |
|               |                  | Sensor offset       | → 🗎 22  |

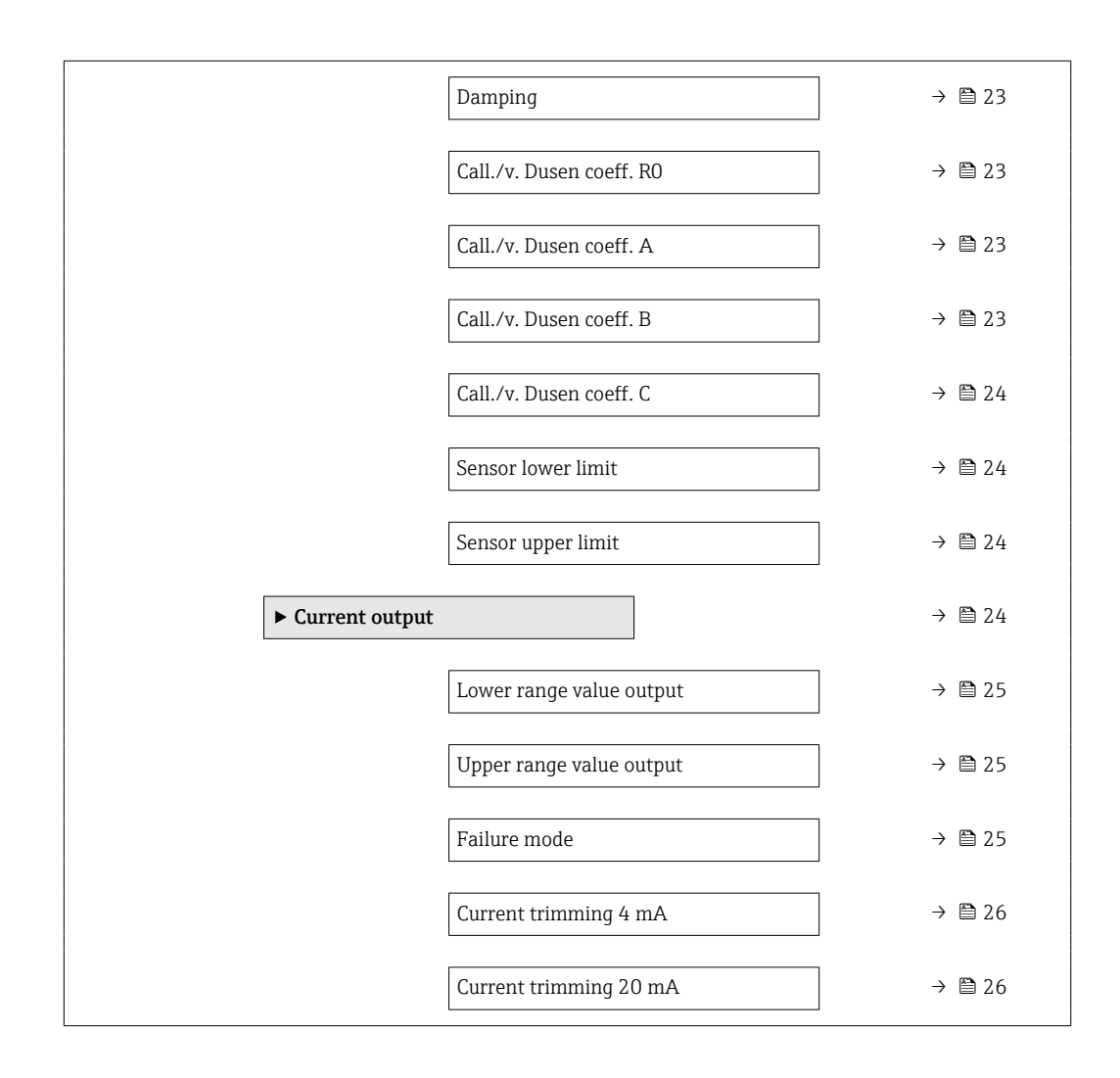

#### 5.2.1 "Measured values" submenu

Navigation

Expert  $\rightarrow$  Application  $\rightarrow$  Measured values

| ► Measured values  |          |  |
|--------------------|----------|--|
| Sensor value       | ] → 🗎 18 |  |
| Output current     | ] → 🗎 19 |  |
| Percent of range   | → 🗎 19   |  |
| Device temperature | ] → 🗎 19 |  |

# Sensor value Navigation □ Expert → Application → Measured values → Sensor value Description Use this function to display the current measured value at the sensor input.

| User interface     | terface Signed floating-point number                                                              |  |
|--------------------|---------------------------------------------------------------------------------------------------|--|
|                    |                                                                                                   |  |
| Output current     |                                                                                                   |  |
| Navigation         | □ Expert → Application → Measured values → Output current                                         |  |
| Description        | Use this function to view the calculated output current in mA.                                    |  |
| User interface     | 3.58 to 23 mA                                                                                     |  |
|                    |                                                                                                   |  |
| Percent of range   |                                                                                                   |  |
| Navigation         | □ Expert $\rightarrow$ Application $\rightarrow$ Measured values $\rightarrow$ Percent of range   |  |
| Description        | Use this function to display the measured value in % of the span.                                 |  |
| User interface     | nterface Signed floating-point number                                                             |  |
|                    |                                                                                                   |  |
| Device temperature |                                                                                                   |  |
| Navigation         | □ Expert $\rightarrow$ Application $\rightarrow$ Measured values $\rightarrow$ Device temperature |  |
| Description        | Use this function to display the current electronics temperature.                                 |  |
| User interface     | face Signed floating-point number                                                                 |  |

#### 5.2.2 "Sensor" submenu

| Navigation | $ \blacksquare  \text{Expert} \rightarrow \text{Application} \rightarrow \text{Sensor} $ |        |
|------------|------------------------------------------------------------------------------------------|--------|
| ► Sensor   |                                                                                          |        |
|            | Unit                                                                                     | → 🗎 20 |
|            | Sensor type                                                                              | → 🗎 20 |
|            | Connection type                                                                          | → 🗎 21 |
|            | 2-wire compensation                                                                      | → 🗎 21 |

A

| Reference junction       | → 🗎 22 |
|--------------------------|--------|
| RJ preset value          | → 🗎 22 |
| Sensor offset            | → 🗎 22 |
| Damping                  | → 🗎 23 |
| Call./v. Dusen coeff. RO | → 🗎 23 |
| Call./v. Dusen coeff. A  | → 🗎 23 |
| Call./v. Dusen coeff. B  | → 🗎 23 |
| Call./v. Dusen coeff. C  | → 🗎 24 |
| Sensor lower limit       | → 🗎 24 |
| Sensor upper limit       | → 🗎 24 |
|                          |        |

#### Unit

| Navigation      | $ \qquad \qquad \qquad \qquad \qquad \qquad \qquad \qquad \qquad \qquad \qquad \qquad \qquad \qquad \qquad \qquad \qquad \qquad \qquad$ |
|-----------------|----------------------------------------------------------------------------------------------------|
| Description     | Selection of the unit for all measured values.                                                                                          |
| Selection       | SI units<br>• °C<br>• K                                                                                                    |
|                 | Custom-specific units<br>°F                                                                                                    |
| Factory setting | °C                                                                                                    |

# Sensor type Image: Sensor type Navigation Image: Expert → Application → Sensor → Sensor type Description Use this function to select the sensor type for the sensor input. For HART sensors, ensure that the HART address of the sensor to be selected is set to '0'.

Additional information:

Please observe the terminal assignment when connecting the sensor.

| Selection       | <ul> <li>Pt100 IEC60751, a=0.00385 (1)</li> <li>Pt1000 IEC60751, a=0.00385 (4)</li> <li>Pt100 JIS C1604, a=0.003916 (5)</li> <li>Type A (W5Re-W20Re) IEC60584 (30)</li> <li>Type B (PtRh30-PtRh6) IEC60584 (31)</li> <li>Type C (W5Re-W26Re) IEC60584 (32)</li> <li>Type D (W3Re-W25Re) ASTM E988-96 (33)</li> <li>Type E (NiCr-CuNi) IEC60584 (34)</li> <li>Type J (Fe-CuNi) IEC60584 (35)</li> <li>Type K (NiCr-Ni) IEC60584 (36)</li> <li>Type N (NiCrSi-NiSi) IEC60584 (37)</li> <li>Type R (PtRh13-Pt) IEC60584 (39)</li> <li>Type T (Cu-CuNi) IEC60584 (40)</li> <li>Type L (Fe-CuNi) DIN43710 (41)</li> <li>Pt100 GOST 6651-94, a=0.00391 (9)</li> <li>RTD Platinum (Callendar/van Dusen)</li> </ul> |  |
|-----------------|----------------------------------------------------------------------------------------------------|--|
| Factory setting | Depending on the device configuration:<br><ul> <li>Pt100 IEC60751, a=0.00385 (1)</li> <li>Type K (NiCr-Ni) IEC60584 (36)</li> </ul>                                                                                                    |  |

| Connection type |                                                                                                    | Ê |
|-----------------|----------------------------------------------------------------------------------------------------|---|
| Navigation      | $ \qquad \qquad \qquad \qquad \qquad \qquad \qquad \qquad \qquad \qquad \qquad \qquad \qquad \qquad \qquad \qquad \qquad \qquad \qquad$ |   |
| Description     | Use this function to select the connection type for the sensor.                                                                         |   |
| Selection       | <ul> <li>2- wire</li> <li>3- wire</li> <li>4- wire</li> </ul>                                                                           |   |
| Factory setting | 4- wire                                                                                                    |   |

| 2-wire compensation |                                                                                         | Â |
|---------------------|-----------------------------------------------------------------------------------------|---|
| Navigation          | Expert $\rightarrow$ Application $\rightarrow$ Sensor $\rightarrow$ 2-wire compensation |   |
| Description         | Use this function to specify the resistance value for two-wire compensation in RTDs.    |   |
| User entry          | 0.0 to 30.0 Ohm                                                                         |   |
| Factory setting     | 0 Ohm                                                                                   |   |

| Reference junction | 6                                                                                                    |
|--------------------|----------------------------------------------------------------------------------------------------|
| Navigation         | ■ Expert → Application → Sensor → Reference junction                                                                                        |
| Prerequisite       | A thermocouple (TC) sensor must be selected as the sensor type.                                                                             |
| Description        | Use this function to select reference junction measurement for temperature compensation of thermocouples (TC).                              |
|                    | Info:                                                                                                    |
|                    | - If "Fixed value" is selected, the compensation value is specified via the RJ preset value parameter.                                      |
|                    | - If "Measured value ext. sensor" is selected, an RTD must also be connected in accordance with the specifications in the operating manual. |
| Selection          | <ul> <li>Internal measurement</li> <li>Fixed Value</li> <li>Measured value ext. sensor</li> </ul>                                           |
| Factory setting    | Internal measurement                                                                                                    |

| RJ preset value |                                                                                                    |   |
|-----------------|----------------------------------------------------------------------------------------------------|---|
| Navigation      | $ \qquad \qquad \qquad \qquad \qquad \qquad \qquad \qquad \qquad \qquad \qquad \qquad \qquad \qquad \qquad \qquad \qquad \qquad \qquad$ |   |
| Prerequisite    | In the <b>Reference junction</b> parameter ( $\rightarrow \square$ 9), the <b>Fixed Value</b> option must be set.                       |   |
| Description     | The Fixed value parameter must be set if the Reference junction n option is selected.                                                   | • |
| User entry      | -50.0 to 360.0                                                                                                    |   |
| Factory setting | 0.0                                                                                                    |   |

| Sensor offset   |                                                                                                    | Ê  |
|-----------------|----------------------------------------------------------------------------------------------------|----|
| Navigation      | $ \qquad \qquad \qquad \qquad \qquad \qquad \qquad \qquad \qquad \qquad \qquad \qquad \qquad \qquad \qquad \qquad \qquad \qquad \qquad$       |    |
| Description     | Use this function to set the zero point correction (offset) of the sensor measured value. The value indicated is added to the measured value. | е. |
| User entry      | -10.0 to 10.0                                                                                                    |    |
| Factory setting | 0                                                                                                    |    |

| Damping         |                                                                                                    | ß |
|-----------------|----------------------------------------------------------------------------------------------------|---|
| Navigation      | $ \qquad \qquad \qquad \qquad \qquad \qquad \qquad \qquad \qquad \qquad \qquad \qquad \qquad \qquad \qquad \qquad \qquad \qquad \qquad$                                      |   |
| Description     | Use this function to set the time constant for the damping of the measured value. After five times the filter time has elapsed, 99% of the actual measured value is reached. |   |
| User entry      | 0 to 120 s                                                                                                    |   |
| Factory setting | 0 s                                                                                                    |   |

| Call./v. Dusen coeff. R0 |                                                                                                    | æ    |
|--------------------------|----------------------------------------------------------------------------------------------------|------|
| Navigation               | □ Expert → Application → Sensor → Call./v. Dusen coeff. R0                                                     |      |
| Description              | Use this function to set the RO value for sensor linearization with the Callendar/Van De polynomial.           | usen |
| User entry               | 10.0 to 4000.0 Ohm                                                                                             |      |
| Factory setting          | 100 Ohm                                                                                                    |      |
|                          |                                                                                                    |      |
| Call./v. Dusen coeff. A  |                                                                                                    | æ    |
| Navigation               | □ Expert → Application → Sensor → Call./v. Dusen coeff. A                                                      |      |
| Description              | Use this function to set the coefficients for sensor linearization with the Callendar/Var<br>Dusen polynomial. | 1    |
| User entry               | 0.003 to 0.004                                                                                                 |      |
| Factory setting          | 3.9083E-03                                                                                                    |      |
| Call./v. Dusen coeff. B  |                                                                                                    |      |

| Navigation      | Expert $\rightarrow$ Application $\rightarrow$ Sensor $\rightarrow$ Call./v. Dusen coeff. B                 |
|-----------------|----------------------------------------------------------------------------------------------------|
| Description     | Use this function to set the coefficients for sensor linearization with the Callendar/Van Dusen polynomial. |
| User entry      | $-2.0\cdot10^{-06}$ to $2.0\cdot10^{-06}$                                                                   |
| Factory setting | -5.775E-07                                                                                                  |

#### "Expert" menu

| Call./v. Dusen coeff. C |                                                                                                    | Ê |
|-------------------------|----------------------------------------------------------------------------------------------------|---|
| Navigation              | □ Expert → Application → Sensor → Call./v. Dusen coeff. C                                                     |   |
| Description             | Use this function to set the coefficients for sensor linearization with the Callendar/Va<br>Dusen polynomial. | n |
| User entry              | $-1.0\cdot10^{-09}$ to $1.0\cdot10^{-09}$                                                                     |   |
| Factory setting         | -4.183E-12                                                                                                    |   |
|                         |                                                                                                    |   |

| Sensor lower limit |                                                                                                    | â    |
|--------------------|----------------------------------------------------------------------------------------------------|------|
| Navigation         | $\blacksquare  \text{Expert} \rightarrow \text{Application} \rightarrow \text{Sensor} \rightarrow \text{Sensor lower limit}$ |      |
| Prereguisite       | The RTD platinum (Callendar/Van Dusen) option is enabled in the Sensor type parame                                           | eter |
| Description        | Use this function to set the lower calculation limit for special sensor linearization.                                       |      |
| User entry         | Depends on the <b>sensor type</b> selected                                                                                   |      |
| Factory setting    | Depends on the <b>sensor type</b> selected                                                                                   |      |

| Sensor upper limit |                                                                                        | A    |
|--------------------|----------------------------------------------------------------------------------------|------|
| Navigation         | ■ Expert → Application → Sensor → Sensor upper limit                                   |      |
| Prerequisite       | The RTD platinum (Callendar/Van Dusen) option is enabled in the Sensor type param      | eter |
| Description        | Use this function to set the upper calculation limit for special sensor linearization. |      |
| User entry         | Depends on the <b>sensor type</b> selected                                             |      |
| Factory setting    | Depends on the <b>sensor type</b> selected                                             |      |
| Factory setting    | Depends on the <b>sensor type</b> selected                                             |      |

#### 5.2.3 "Current output" submenu

Navigation  $\mathsf{Expert} \to \mathsf{Application} \to \mathsf{Current} \text{ output}$ 

| ► Current output |                          |   |        |
|------------------|--------------------------|---|--------|
|                  | Lower range value output | ] | → 🖺 25 |

ß

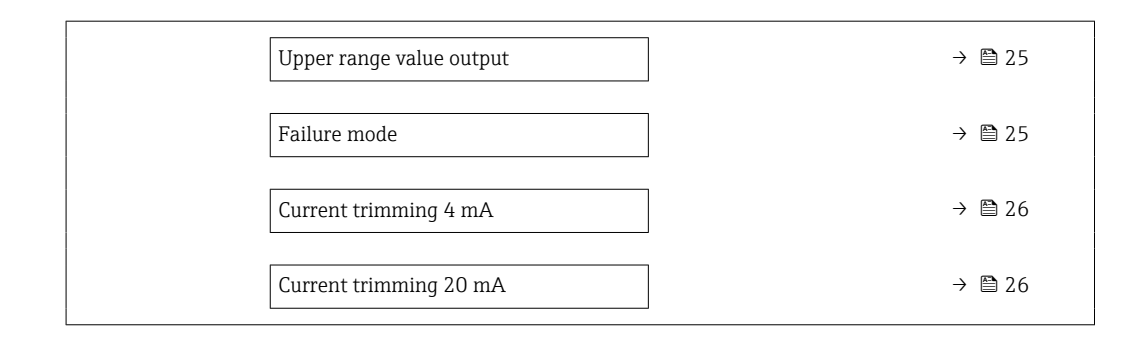

| Lower range value output |  |  |
|--------------------------|--|--|
| 5 1                      |  |  |

| Navigation      | $ \blacksquare  \text{Expert} \rightarrow \text{Application} \rightarrow \text{Current output} \rightarrow \text{Lower range value output} $ |
|-----------------|----------------------------------------------------------------------------------------------------|
| Description     | Use this function to assign a measured value to the current value 4 mA.                                                                      |
|                 | Additional information:<br>The set point that can be set depends on the sensor type used in the Sensor type<br>parameter.                    |
| User entry      | −50 000.0 to 50 000.0 °C                                                                                                    |
| Factory setting | 0.0                                                                                                    |

| Upper range value output |                                                                                                    | Â |
|--------------------------|----------------------------------------------------------------------------------------------------|---|
| Navigation               | ■ Expert → Application → Current output → Upper range value output                                                        |   |
| Description              | Use this function to assign a measured value to the current value 20 mA.                                                  |   |
|                          | Additional information:<br>The set point that can be set depends on the sensor type used in the Sensor type<br>parameter. |   |
| User entry               | –50 000.0 to 50 000.0 °C                                                                                                  |   |
| Factory setting          | 100                                                                                                    |   |

| Failure mode |                  |                                                                                           |
|--------------|------------------|-------------------------------------------------------------------------------------------|
| Navigation   |                  | Expert $\rightarrow$ Application $\rightarrow$ Current output $\rightarrow$ Failure mode  |
| Description  | Use ti<br>error. | his function to select the signal on alarm level of the current output in the event of an |

ß

| Selection       | <ul><li>Max.</li><li>Min.</li></ul> |
|-----------------|-------------------------------------|
| Factory setting | Min.                                |

| Current trimming 4 mA |                                                                                                    |                                                                                                   | Â |
|-----------------------|----------------------------------------------------------------------------------------------------|---------------------------------------------------------------------------------------------------|---|
| Navigation            |                                                                                                    | Expert $\rightarrow$ Application $\rightarrow$ Current output $\rightarrow$ Current trimming 4 mA |   |
| Description           | Use this function to set the correction value for the current output at the start of the measuring range at 4 mA. |                                                                                                   |   |
| User entry            | 3.85                                                                                                    | to 4.15 mA                                                                                        |   |
| Factory setting       | 4 mA                                                                                                    |                                                                                                   |   |

#### Current trimming 20 mA

| Navigation      | □ Expert → Application → Current output → Current trimming 20 mA                                                 |
|-----------------|----------------------------------------------------------------------------------------------------|
| Description     | Use this function to set the correction value for the current output at the end of the measuring range at 20 mA. |
| User entry      | 19.85 to 20.15 mA                                                                                                |
| Factory setting | 20 mA                                                                                                    |

### 5.3 "System" submenu

Overall device management and security settings – management of system settings and adaption to operational requirements.

Navigation  $\square$  Expert  $\rightarrow$  System

| ► System            |          |
|---------------------|----------|
| ► Device management | → 🗎 27   |
| Device tag          | → 🗎 27   |
| Device reset        | ) → 🗎 27 |
| Reset password      | → 🗎 28   |

|   | ► User manageme | nt                                    | $\rightarrow$   | ₿ 28 |
|---|-----------------|---------------------------------------|-----------------|------|
|   |                 | Access status                         | $] \rightarrow$ | 🖹 28 |
|   |                 | Logout                                | $] \rightarrow$ | 29   |
|   |                 | Delete password                       | ] →             | 🗎 29 |
|   |                 | Define software write protection code | ] →             | ₿ 29 |
|   |                 | Enter access code                     | $] \rightarrow$ | 🖹 29 |
| [ | ► Information   |                                       |                 |      |
|   |                 | ► Device                              | $] \rightarrow$ | ₿ 30 |

#### 5.3.1 "Device management" submenu

Navigation 🛛

Expert  $\rightarrow$  System  $\rightarrow$  Device management

| ► Device management |          |  |  |  |
|---------------------|----------|--|--|--|
| Device tag          | ] → 🗎 27 |  |  |  |
| Device reset        | ] → 🗎 27 |  |  |  |
| Reset password      | ] → 🗎 28 |  |  |  |

| Device tag   |                                                                                                    |  |
|--------------|----------------------------------------------------------------------------------------------------|--|
| Navigation   | $\Box \qquad \text{Expert} \rightarrow \text{System} \rightarrow \text{Device management} \rightarrow \text{Device tag}$                |  |
| Description  | Displays the name for the measuring point.                                                                                              |  |
| User entry   | Character string comprising numbers, letters and special characters (32)                                                                |  |
|              |                                                                                                    |  |
| Device reset |                                                                                                    |  |
| Navigation   | $ \qquad \qquad \qquad \qquad \qquad \qquad \qquad \qquad \qquad \qquad \qquad \qquad \qquad \qquad \qquad \qquad \qquad \qquad \qquad$ |  |

**Description** Use this function to reset the device configuration to a defined state.

#### Selection

- Not active
  - Restart device
  - To factory defaults

Factory setting

Not active

| Reset password |                                                                                                    |
|----------------|----------------------------------------------------------------------------------------------------|
| Navigation     | $ \qquad \qquad \qquad \qquad \qquad \qquad \qquad \qquad \qquad \qquad \qquad \qquad \qquad \qquad \qquad \qquad \qquad \qquad \qquad$ |
| Prerequisite   | A software write protection code has already been defined and entered.<br>The <b>Operator</b> user role must be active.                 |
| User entry     | Activate the <b>Reset password</b> button.                                                                                              |

#### 5.3.2 "User management" submenu

Navigation

Expert  $\rightarrow$  System  $\rightarrow$  User management

| ► User management                     |          |  |  |
|---------------------------------------|----------|--|--|
| Access status                         | ] → 🗎 28 |  |  |
| Logout                                | ] → 🗎 29 |  |  |
| Delete password                       | ] → 🗎 29 |  |  |
| Define software write protection code | ] → 🗎 29 |  |  |
| Enter access code                     | ] → 🗎 29 |  |  |

| Access status   |                                                                                       |
|-----------------|---------------------------------------------------------------------------------------|
| Navigation      | Expert $\rightarrow$ System $\rightarrow$ User management $\rightarrow$ Access status |
| Description     | Shows the access authorization to the parameters via the operating tool               |
| User interface  | <ul><li> Operator</li><li> Maintenance</li></ul>                                      |
| Factory setting | Maintenance                                                                           |

|                                                                                                    | æ                                                                                                    |
|----------------------------------------------------------------------------------------------------|----------------------------------------------------------------------------------------------------|
| $ \qquad \qquad \qquad \qquad \qquad \qquad \qquad \qquad \qquad \qquad \qquad \qquad \qquad \qquad \qquad \qquad \qquad \qquad \qquad$ |                                                                                                    |
| A software write protection code has already been defined and entered.<br>The <b>Maintenance</b> user role must be active.              |                                                                                                    |
| "Logout" will change to a lower user role.                                                                                              |                                                                                                    |
| Activate the <b>Logout</b> button.                                                                                                    |                                                                                                    |
|                                                                                                    | <ul> <li>Expert → System → User management → Logout</li> <li>A software write protection code has already been defined and entered.</li> <li>The Maintenance user role must be active.</li> <li>"Logout" will change to a lower user role.</li> <li>Activate the Logout button.</li> </ul> |

| Delete password |                                                                                                    | Ê |
|-----------------|----------------------------------------------------------------------------------------------------|---|
| Navigation      | □ Expert → System → User management → Delete password                                                                                             |   |
| Prerequisite    | A software write protection code has already been defined and entered.<br>The <b>Maintenance</b> user role must be active.                        |   |
| Description     | Deletes the "Maintenance" password.<br>After deleting, the "Operator" role will be no more available.<br>All users have read/write access rights. |   |
| User entry      | Activate the <b>Delete password</b> .                                                                                                    |   |

| Define software write | protection code |
|-----------------------|-----------------|
|-----------------------|-----------------|

| Navigation      |        | Expert $\rightarrow$ System $\rightarrow$ User management $\rightarrow$ Define software write protection code |
|-----------------|--------|----------------------------------------------------------------------------------------------------|
| Description     | Enter  | the code to protect the device from unauthorized access                                                       |
| User entry      | 0 to 9 | 999                                                                                                    |
| Factory setting | 0      |                                                                                                    |

| Enter access code |                                                                                                |  |
|-------------------|------------------------------------------------------------------------------------------------|--|
| Navigation        | □ Expert $\rightarrow$ System $\rightarrow$ User management $\rightarrow$ Enter access code    |  |
| Prerequisite      | The <b>Operator</b> user role is active and a software write protection code has been defined. |  |
| Description       | Entering the defined code to cancel the device protection                                      |  |
| User entry        | 0 to 9 999                                                                                     |  |

Factory setting

#### 0

| Navigation    |          | $Expert \to System \to Information \to Device$ |        |
|---------------|----------|------------------------------------------------|--------|
| ► Information |          |                                                |        |
|               | ► Device | e                                              |        |
|               |          | Serial number                                  | → 🗎 30 |
|               |          | Order code                                     | → 🗎 31 |
|               |          | Firmware version                               | → 🗎 31 |
|               |          | Hardware revision                              | → 🗎 31 |
|               |          | Extended order code 1                          | → 🗎 31 |
|               |          | Extended order code 2                          | → 🗎 32 |
|               |          | Device name                                    | → 🗎 32 |

#### 5.3.3 "Device" submenu

#### Serial number

| Navigation     | $ \blacksquare  \text{Expert} \rightarrow \text{System} \rightarrow \text{Information} \rightarrow \text{Device} \rightarrow \text{Serial number} $                                                                                |
|----------------|----------------------------------------------------------------------------------------------------|
| Description    | Displays the serial number of the measuring device. The serial number can be used to identify the measuring device and to retrieve further information via the Device Viewer or Operations app, such as the related documentation. |
|                | Additional information:<br>The serial number can also be found on the nameplate of the sensor and transmitter.                                                                                                    |
| User interface | Character string comprising numbers, letters and special characters                                                                                                    |

| Order code     |                                                                                                    |
|----------------|----------------------------------------------------------------------------------------------------|
|                |                                                                                                    |
| Navigation     | $ Expert \rightarrow System \rightarrow Information \rightarrow Device \rightarrow Order code $                                                                           |
| Description    | Displays the device order code.                                                                                                    |
|                | Additional information:                                                                                                    |
|                | The order code can be used for instance to order a replacement or spare device or to verify that the device features specified on the order form match the shipping note. |
| User interface | Character string comprising numbers, letters and special characters                                                                                                    |

| Firmware version |                                                                     |  |
|------------------|---------------------------------------------------------------------|--|
| Navigation       | □ Expert → System → Information → Device → Firmware version         |  |
| Description      | Use this function to view the device firmware version installed.    |  |
| User interface   | Character string comprising numbers, letters and special characters |  |

| Hardware revision |       |                                                                                                    |  |
|-------------------|-------|----------------------------------------------------------------------------------------------------|--|
| Navigation        |       | Expert $\rightarrow$ System $\rightarrow$ Information $\rightarrow$ Device $\rightarrow$ Hardware revision |  |
| Description       | Use t | his function to display the hardware revision of the device.                                               |  |
| User interface    | Chara | acter string comprising numbers, letters and special characters                                            |  |

| Extended order code | 1                                                                                                    |  |
|---------------------|----------------------------------------------------------------------------------------------------|--|
| Navigation          | $ \blacksquare  \text{Expert} \rightarrow \text{System} \rightarrow \text{Information} \rightarrow \text{Device} \rightarrow \text{Extended order code 1} $                                                                                            |  |
| Description         | Displays the first, second and/or third part of the extended order code.                                                                                                    |  |
|                     | Due to character length restrictions, the extended order code is split into a maximum of 3 parameters. The extended order code indicates for each feature in the product structure the selected option, thereby uniquely identifying the device model. |  |
|                     | The extended order code can also be found on the nameplate.                                                                                                    |  |
| User interface      | Character string comprising numbers, letters and special characters                                                                                                    |  |

| Extended order code 2 |                                                                                                    |  |
|-----------------------|----------------------------------------------------------------------------------------------------|--|
| Navigation            | □ Expert → System → Information → Device → Extended order code 2                                                                                                    |  |
| Description           | Displays the first, second and/or third part of the extended order code.                                                                                                    |  |
|                       | Due to character length restrictions, the extended order code is split into a maximum of<br>parameters. The extended order code indicates for each feature in the product structure<br>the selected option, thereby uniquely identifying the device model. |  |
|                       | The extended order code can also be found on the nameplate.                                                                                                    |  |
| User interface        | Character string comprising numbers, letters and special characters                                                                                                    |  |
|                       |                                                                                                    |  |
| Device name           |                                                                                                    |  |
| Navigation            | $ \blacksquare  \text{Expert} \rightarrow \text{System} \rightarrow \text{Information} \rightarrow \text{Device} \rightarrow \text{Device name} $                                                                                                    |  |
| Description           | Displays the name of the transmitter.                                                                                                    |  |
|                       | Additional information:                                                                                                    |  |
|                       | The name can also be found on the transmitter's nameplate.                                                                                                    |  |
| User interface        | Character string comprising numbers, letters and special characters                                                                                                    |  |

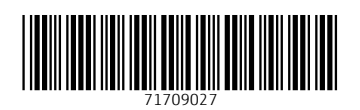